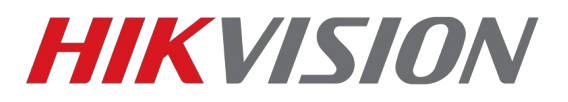

## Инструкция по подключению домофона

## в p2p сервис Hik-connect

(Перед добавлением необходимо зарегистрироваться в личном кабинете)

В ПО добавляется сам домофон (внутренний блок, исключение - DS-КВ6003-WIP)

Прошивки домофонов — 1.5.1 или выше

1. Прежде всего настройте сеть на устройстве (IP, маска, шлюз, DNS)

|                           | 🗞 System                                                                                                    | Configuring the Local Network Pa                                                                                                    | ameters         |
|---------------------------|----------------------------------------------------------------------------------------------------|----------------------------------------------------------------------------------------------------|-----------------|
|                           | ② Device Information                                                                                                    | Local Network Configuration                                                                                                    |                 |
|                           | 🎡 General                                                                                                    | _                                                                                                    |                 |
|                           | Time                                                                                                    | Local IP Addres                                                                                                    | 172.16.2.41     |
|                           | System Maintenance                                                                                                    | IP Address Subnet Mas                                                                                                    | c 255.255.255.0 |
|                           | 📾 User                                                                                                    | Default Gatewa                                                                                                    | /: 172.16.2.1   |
|                           | @ R\$485                                                                                                    | Po                                                                                                    | t 8000          |
|                           | a Intercom                                                                                                    | HTTP Po                                                                                                    | t 80            |
|                           | Network                                                                                                    |                                                                                                    | Save            |
|                           | A Local Network Configuration                                                                                                    |                                                                                                    |                 |
|                           | Linked Network Configuration                                                                                                    |                                                                                                    |                 |
|                           | Advanced Settings                                                                                                    |                                                                                                    |                 |
|                           | gg farmer settings                                                                                                    |                                                                                                    |                 |
|                           |                                                                                                    |                                                                                                    |                 |
|                           |                                                                                                    |                                                                                                    |                 |
|                           |                                                                                                    |                                                                                                    |                 |
|                           |                                                                                                    |                                                                                                    |                 |
|                           |                                                                                                    |                                                                                                    |                 |
|                           |                                                                                                    |                                                                                                    |                 |
|                           |                                                                                                    |                                                                                                    |                 |
|                           |                                                                                                    |                                                                                                    |                 |
|                           |                                                                                                    |                                                                                                    |                 |
|                           |                                                                                                    |                                                                                                    |                 |
|                           |                                                                                                    |                                                                                                    |                 |
|                           |                                                                                                    |                                                                                                    |                 |
|                           |                                                                                                    |                                                                                                    |                 |
|                           |                                                                                                    |                                                                                                    |                 |
|                           |                                                                                                    |                                                                                                    |                 |
|                           |                                                                                                    |                                                                                                    |                 |
|                           |                                                                                                    |                                                                                                    |                 |
|                           |                                                                                                    |                                                                                                    |                 |
|                           |                                                                                                    | Remote Configurat                                                                                                    | on              |
| 8                         | System                                                                                                    | Remote Configurat                                                                                                    | on<br>Settings  |
| 8                         | System                                                                                                    | Remote Configurat                                                                                                    | on<br>Settings  |
| 8                         | System                                                                                                    | Remote Configurat Configuring the Advanced Network DNS1 IP Address: 88.8.8                                                           | on<br>Settings  |
| <b>8</b>                  | System Device Information General                                                                                                    | Remote Configurat<br>Configuring the Advanced Network<br>DNS1 IP Address: 8.8.8.8<br>DNS2 IP Address: 114.114.114.114.               | on<br>Settings  |
| ©<br>()<br>()<br>()<br>() | System<br>@ Device Information<br>@ General<br>@ Time                                                                                                    | Remote Configurat<br>Configuring the Advanced Network<br>DNS1 IP Address: 8.8.8<br>DNS2 IP Address: 114.114.114.114<br>Save          | on<br>Settings  |
| © ©<br>;<br>;<br>;        | System<br>System<br>Second Enformation<br>General<br>Time<br>System Maintenance                                                                                                    | Remote Configurat<br>Configuring the Advanced Network<br>DNS1 IP Address: 8.8.8<br>DNS2 IP Address: 114.114.114<br>Save              | on<br>Settings  |
| Solution                  | System<br>System<br>Sevice Information<br>General<br>Time<br>System Maintenance<br>System Maintenance                                                                                                    | Remote Configurat<br>Configuring the Advanced Network<br>DNS1 IP Address: 8.8.8.8<br>DNS2 IP Address: 114 114.114.114<br>Save        | on<br>Settings  |
|                           | System<br>System<br>Sevice Information<br>General<br>Time<br>System Maintenance<br>User<br>System Sass<br>System Sass                                                                                                    | Remote Configurat<br>Configuring the Advanced Network<br>DNS1 IP Address: 88.8.8<br>DNS2 IP Address: 114.114.114.114.114.<br>Save    | on<br>Settings  |
|                           | System<br>System<br>Sevice Information<br>General<br>Time<br>System Maintenance<br>User<br>S485<br>Intercom                                                                                                    | Remote Configural<br>Configuring the Advanced Network<br>DNS1 IP Address: 8.8.8.8<br>DNS2 IP Address: 114.114.114.114<br>Save        | on<br>Settings  |
|                           | System<br>Device Information<br>General<br>Time<br>Time<br>System Maintenance<br>System Maintenance<br>User<br>Sk485<br>Intercom<br>Network                                                                                                    | Remote Configuration                                                                                                    | on<br>Settings  |
|                           | System System Solution General System Maintenance System Maintenance System Maintenance Soluter Ref485 Intercom Network Local Network Configuration                                                                                                    | Remote Configuration<br>Configuring the Advanced Network<br>DNS1 IP Address: 8.8.8.8<br>DNS2 IP Address: 114.114.114.114.114<br>Save | on<br>Settings  |
|                           | System System Solution Solution Solutio                                                                                                    | Remote Configurat<br>Configuring the Advanced Network<br>DNS1 IP Address: 8.8.8<br>DNS2 IP Address: 114 114 114 114<br>Save          | on              |
|                           | System System System Second Second Se                                                                                                    | Remote Configural<br>Configuring the Advanced Network<br>DNS1 IP Address: 8.8.8<br>DNS2 IP Address: 114.114.114.114<br>Save          | on<br>Settings  |
|                           | System System Solution Solution Solutio                                                                                                    | Remote Configuration<br>Configuring the Advanced Network<br>DNS1 IP Address: 8.8.8.8<br>DNS2 IP Address: 114.114.114.114<br>Save     | on<br>Settings  |
|                           | System System Solution General System Maintenance System Maintenance System Maintenance Solution Solution Solut                                                                                                    | Remote Configurat<br>Configuring the Advanced Network<br>DNS1 IP Address: 8.8.8<br>DNS2 IP Address: 114 114.114.114<br>Save          | on<br>Settings  |
|                           | System<br>System Levice Information<br>Seneral<br>System Maintenance<br>System Maintenance<br>User<br>System Maintenance<br>System Maintenance<br>System Maintenance<br>Levice System Maintenance<br>Levice System Seneration<br>Levice Settings                                                                                                    | Remote Configurat<br>Configuring the Advanced Network<br>DNS1 IP Address: 88.8.8<br>DNS2 IP Address: 114 114 114 114<br>Save         | on<br>Settings  |
|                           | System System Social Enformation General General System Maintenance System Maintenance System Maintenance Social Enforcem Retwork Local Network Configuration Clinked Network Configuration Linked Network Configuration Advanced Settings                                                                                                    | Remote Configuration                                                                                                    | on<br>Settings  |
|                           | System  System  General  System Maintenance  System Maintenance  System Maintenance  Lear Network  Local Network Configuration  Linked Network Configuration  Advanced Settings                                                                                                    | Remote Configurat                                                                                                    | on<br>Settings  |
|                           | System System System Solution Solution                                                                                                    | Remote Configurat                                                                                                    | on<br>Settings  |
|                           | System<br>System Levice Information<br>Second<br>System Maintenance<br>System Maintenance<br>System Maintenance<br>System Maintenance<br>System Maintenance<br>System Maintenance<br>System Maintenance<br>Live System Maintenance<br>Live System M                                         | Remote Configurat<br>Configuring the Advanced Network<br>DNS1 IP Address: 88.8.8<br>DNS2 IP Address: 114.114.114.114<br>Save         | on<br>Settings  |
|                           | System System System General System Maintenance System Maintenance System Maintenance Search Search                                                                                                    | Remote Configuration                                                                                                    | on<br>Settings  |
|                           | System System System General System Maintenance System Maintenance User Start R4885 Intercom Network Local Network Configuration Linked Network Configuration Advanced Setting:                                                                                                    | Remote Configuration                                                                                                    | on<br>Settings  |
|                           | System<br>System<br>System Information<br>Second<br>System Maintenance<br>System Maintenance<br>Sy | Remote Configuration                                                                                                    | on<br>Settings  |
|                           | System System System Solution Solution                                                                                                    | Remote Configuring the Advanced Network DNS1 IP Address: 8.8.8 DNS2 IP Address: 114,114,114 Save                                     | on<br>Settings  |
|                           | System System System General System Maintenance System Maintenance User System Maintenance User State Laterom Laterom Local Network Configuration Linked Network Configuration Advanced Settings                                                                                                    | Remote Configuration                                                                                                    | on<br>Settings  |
|                           | System System System Solution Solution                                                                                                    | Remote Configurat                                                                                                    | on<br>Settings  |
|                           | System System System Second Second Se                                                                                                    | Remote Configurat                                                                                                    | on<br>Settings  |
|                           | System System System Solution Solution                                                                                                    | Configuring the Advanced Network DNS1IP Address: 8.8.8 DNS2IP Address: 114.114.114 Save                                              | on<br>Settings  |

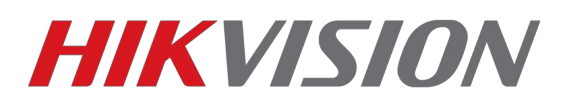

2. Через графическое меню самого домофона, заходим в меню Настройки.

Нам нужна вкладка Конфигурация. Пароль по умолчанию 123456 либо 888999

| Администрат         | qq                    | Охр/снятие с     | охр |       | D | Пароль    |
|---------------------|-----------------------|------------------|-----|-------|---|-----------|
| Пароль ад           | цминистратора         |                  |     |       | F | Звук      |
| Введите п раметров. | <sup>арол</sup> Парол | ь администратора | ×   | іх па | 0 | Не беспок |
| PEKOME              | НДУЕ                  |                  |     | Ь     | ٢ | Рабочий р |
| 1. Измени           | те па 🔑 Ввод          | 1 Пароль         |     |       |   | Настройки |
| 2. Измени           | тепа                  |                  |     |       | P | Техобслуж |
| 3. Измени           | те простои пароли     | Þ.               |     |       | * | Конфигура |
| 4. Регуля           | оно меняйте парол     | 16.              |     |       | - |           |

Далее переходим в раздел Hik-Connect, где меняем адрес сервера на российский: **litedev.ezvizru.com** и перезагружаем домофон. После включения статус должен быть "Подключено". Запоминаем код подтверждения, он нам понадобится на этапе добавления устройства в облачный сервис.

| Включить службу Hik-Connect   | •                   |    | Локальн.инф  |
|-------------------------------|---------------------|----|--------------|
| Сервер LBS                    | litedev.ezvizru.com |    | Сеть         |
| Код подтверждения             | PUDURF              |    | Устройство   |
| Состояние сервера Hik-Connect | Подключено          |    | Настройки SI |
|                               |                     |    | Время синхр. |
|                               |                     | Îm | Восстановити |
|                               |                     | 25 | Hik-Connect  |

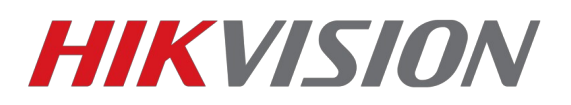

На ряде устройств 1го поколения домофонов серий КН6ХХХ КН8ХХХ после обновления нет подключения к облачному сервису. Если вы все делаете по инструкции и статус остается «Выключен» то к сожалению, потребуется дождаться новой версии прошивки устройства.

3. Добавление устройства в личном кабинете Hik-Connect

| <b>HIKVISION</b> ° | English                |
|--------------------|------------------------|
|                    | Welcome                |
|                    | Account/Email Password |
|                    | Forgot Password        |
|                    |                        |
| HIKVISIO           | Register               |
|                    |                        |
|                    |                        |

Заходим используя существующие, или регистрируя новую учетную запись.

Добавляем устройство по серийному номеру

| ŝ                            | Управление устро    |              | Серийный номер устройства, Домен : Q Ф Добав |         |                  |  |
|------------------------------|---------------------|--------------|----------------------------------------------|---------|------------------|--|
| равление устройством         | Домен Устро         | Серийный ном | IP/Номер порта.                              | Состоян | Операции устройс |  |
|                              | 446276665           | 446276665    | 85.114.6.18                                  |         |                  |  |
| Другие устройства            | 501556053           | 501556053    | 85.114.6.18/80                               | Оффлайн | / 🖞 🖻 🤫          |  |
|                              | Добавить устройство | •            |                                              |         | / 🖞 🖪 🤫          |  |
|                              | Серийный номе       |              | Пои                                          | іск     | / 🖬 🖻 🤫          |  |
| осмотреть мои общие<br>видео |                     |              |                                              | Отмена  | / 🖬 🖻 <          |  |
|                              | 839308775           | 839308775    | 85.114.6.18/80                               | Оффлайн | / 🖬 🖻 🤫          |  |
|                              |                     |              |                                              |         |                  |  |
|                              |                     |              |                                              |         |                  |  |
|                              |                     |              |                                              |         |                  |  |
|                              |                     |              |                                              |         |                  |  |

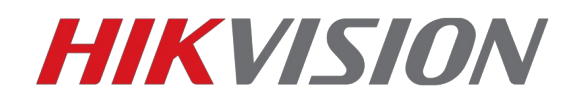

| Добавить устройство    |        |
|------------------------|--------|
| Серийный номе 575681   | Поиск  |
| 6                      |        |
| DS-KH8301-WT(575681: ) |        |
|                        | Отмена |

И вводим код проверки, который мы видели в меню домофона. При успешном добавлении появится следующее окно.

| Добавить устройство                                       |                                                                  |                         |
|-----------------------------------------------------------|------------------------------------------------------------------|-------------------------|
|                                                           | <b>O</b>                                                         |                         |
|                                                           | Добавлено.                                                       |                         |
| *Имя:                                                     | DS-KH8301-WT(575681                                              |                         |
| *Домен Устройства:                                        | 575681                                                           | $\bigcirc$              |
| Серийный номер үст                                        | 575681                                                           |                         |
| Режим UPnP:                                               | Авто Вручную                                                     |                         |
| Выберите автоматический р<br>порта от устройства. Если эт | режим по умолчанию, и система<br>ю не удастся, выберите ручной ј | получит номер<br>режим. |
| Номер порта сервера:                                      |                                                                  |                         |
| Номер порта НТТР:                                         |                                                                  |                         |
|                                                           |                                                                  |                         |
|                                                           |                                                                  | Отмена                  |

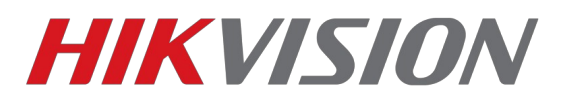

Поздравляем, устройство добавлено в вашу учетную запись.

Теперь при авторизации в мобильном приложении Hik-Connect будут поступать уведомления о вызовах.

## Просмотр в Hik-connect

1)Скачиваем из Apple Store или Play Market приложение Hik-connect

2)После запуска приложения, нажимаем внизу кнопку Больше, после чего входим под своей учетной записью

| 2          | ତ                          | 4G<br>↓† | 81% 1  | 3:48 |
|------------|----------------------------|----------|--------|------|
|            | Больше                     |          |        |      |
|            |                            |          |        |      |
| $\bigcirc$ | Снимки и видеозаписи       |          |        | >    |
| 0          | Настройки функций          | 2        |        | >    |
|            |                            |          |        |      |
| ?          | Справка                    |          |        | >    |
| ů          | Сведения                   |          |        | >    |
|            |                            | 1        |        |      |
|            | Вход                       | ¢        |        |      |
|            |                            |          |        |      |
|            |                            |          |        |      |
|            | 1                          |          |        |      |
|            |                            |          |        |      |
| Hi         | € ⊡<br>k-Connect Сообщение |          | Больше |      |

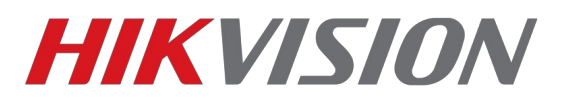

С уважением, Hikvision Russia Support team.